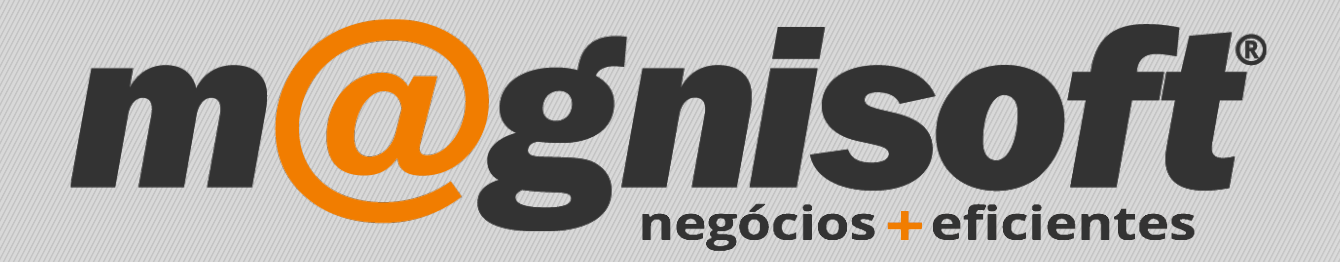

# OranGest 12

Instruções de atualização

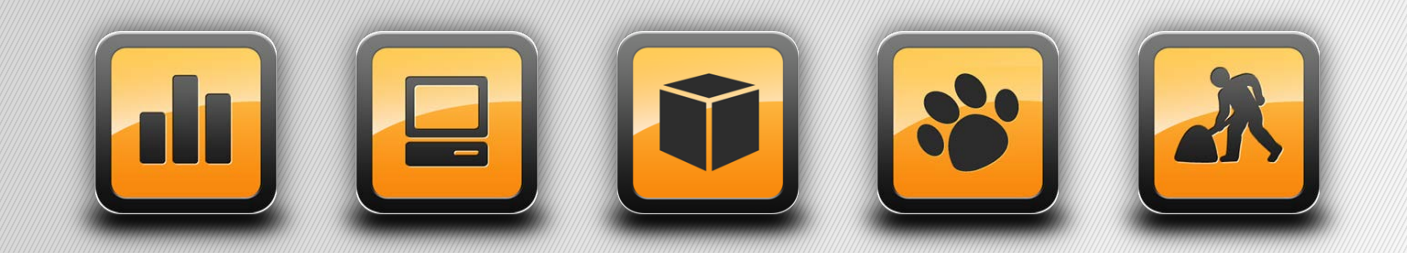

T: 21 452 70 84 W: magnisoft.pt | .com

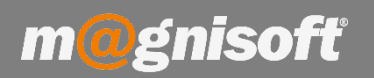

- No programa antigo V11, faça o backup da base de dados, para isso vá a "Manutenção" -> "Fazer copias de Segurança", selecione as opções todas e clique em "Fazer copia local".
- 2. No nosso site, <u>www.magnisoft.pt</u> , faça o download da respetiva aplicação.
- Instale a aplicação nova, a password de instalação é "wajkly", e a password de entrada na aplicação é 1.
- 4. Na pasta onde se encontra a V11 instalada, por norma está em

"C:\PROGRAMAS\MAGNISOFT\ORANGEST11 \", copie os ficheiros da base de dados, que normalmente são o "TRABALHO.FDB" e o "OG\_GERAL.FDB", para dentro da pasta "DATABASES" que se encontra dentro da pasta da nova versão, V12.

### Atenção: Não copiar o ficheiro "ORANGEST.FDB" da pasta da V11 para a V12.

| :o Local (C:) > Programas (x86) > Magnisoft > OranGest11 |                   | v č                | Procurar em OranGest11 | Disco Local (C:) > Programas (x86) > Magnisoft > OranGest12 |                                      |                     | ~ 5               |
|----------------------------------------------------------|-------------------|--------------------|------------------------|-------------------------------------------------------------|--------------------------------------|---------------------|-------------------|
| Nome                                                     | Data de modificaç | Тіро               | Tamanho                | Arrest 7                                                    | 876 J                                | Autor of the source | ~                 |
| ChilkatMime.dll                                          | 17-05-2016 10:30  | Extensão da aplica | 1 942 KB               | ^                                                           | Nome                                 | Data de modificaç   | Tipo              |
| ChilkatRsa.dll                                           | 17-05-2016 10:30  | Extensão da aplica | 1 454 KB               |                                                             | - bastons                            | 01 07 2017 00.10    | Dente de Celebria |
| ChilkatSocket.dll                                        | 17-05-2016 10:30  | Extensão da aplica | 2 347 KB               |                                                             |                                      | 03-07-2017 09:10    | Pasta de ficheir  |
| ChilkatSsh.dll                                           | 17-05-2016 10:30  | Extensão da aplica | 2 253 KB               |                                                             | Databases                            | 11-07-2017 10:36    | Pasta de ficheir  |
| ChilkatUtil.dll                                          | 17-05-2016 10:30  | Extensão da aplica | 793 KB                 |                                                             | defs                                 | 11-07-2017 10:33    | Pasta de ficheiro |
| EMPRESA_TESTES.FDB                                       | 06-07-2017 12:58  | Ficheiro FDB       | 89 184 KB              |                                                             | dictionaries                         | 20-03-2017 18:23    | Pasta de ficheiro |
| S fbclient.dll                                           | 15-02-2017 08:57  | Extensão da aplica | 536 KB                 |                                                             |                                      | 11 07 2017 10.22    | Dente de Caleria  |
| 🖂 firebird.msg                                           | 17-05-2016 10:33  | Item do Outlook    | 146 KB                 |                                                             | par                                  | 11-07-2017 10:55    | Pasta de fichelh  |
| GdiPlus.dll                                              | 17-05-2016 10:31  | Extensão da aplica | 1 672 KB               |                                                             | reports                              | 11-07-2017 10:33    | Pasta de ficheiro |
| leia-me.txt                                              | 15-03-2017 10:13  | Documento de tex   | 209 KB                 |                                                             | saft                                 | 11-07-2017 10:33    | Pasta de ficheiro |
| S msvcp80.dll                                            | 17-05-2016 10:33  | Extensão da aplica | 536 KB                 |                                                             | temp                                 | 29-03-2016 09:18    | Pasta de ficheiro |
| M msvcr80.dll                                            | 17-05-2016 10:33  | Extensão da aplica | 612 KB                 | 1.00                                                        | - comp                               |                     | i usus se merren  |
| OG_GERAL.FDB                                             | 06-07-2017 12:58  | Ficheiro FDB       | 4 976 KB               |                                                             |                                      |                     |                   |
| CranGest.chm                                             | 17-05-2016 10:31  | Ficheiro de Ajuda  | 5 727 KB               |                                                             |                                      |                     |                   |
| ORANGEST.FDB                                             | 06-07-2017 12:58  | Ficheiro FDB       | 28 256 KB              |                                                             | _                                    | Ļ                   |                   |
| I OranGest.ini                                           | 17-05-2016 10:31  | Definições de con  | 1 KB                   | _                                                           |                                      |                     |                   |
| 7 OranGest                                               | 14-06-2017 17:06  | Atalho da Internet | 1 KB                   | Prog                                                        | ramas (x86) > Magnisoft > OranGest12 | > Databases         | 5 v               |
|                                                          | 15-03-2017 10:14  | Aplicação          | 39 004 KB              |                                                             | ~                                    | 0                   |                   |
| PREDIBIENTE - MEDIAÇÃO IMOBILIARIA                       | 05-07-2017 12:03  | Ficheiro FDB       | 249 700 KB             | ^                                                           | Nome                                 | Data de modificaç   | Tipo              |
|                                                          | 25-00-2017 10:42  | Ficheiro 72        | 00 104 KP              |                                                             |                                      |                     |                   |
| uninc000 dat                                             | 14.06.2017.17:06  | Ficheiro PUB       | 07 104 ND              |                                                             | EMPRESA_TESTES.FDB                   | 06-07-2017 12:59    | Ficheiro FDB      |
|                                                          | 14-00-2017 17:00  | Anlicação          | 2/ ND<br>702 VD        |                                                             | OG_GERAL.FDB                         | 06-07-2017 12:59    | Ficheiro FDB      |
| In uninsolou.exe                                         | 14-00-2017 17:05  | Apricação          | 12 VD                  |                                                             | ORANGEST.FDB                         | 11-07-2017 00:47    | Ficheiro FDB      |
|                                                          | 17 05 2016 10:22  | Estanção da aplica | 510 VD                 |                                                             |                                      | 22-05-2017 10:00    | Ficheiro EDR      |
| WEDT SUDALUI                                             | 17-00-2010 10:55  | Extensão da aplica | 313 KD                 |                                                             |                                      | 23-03-2017 10:09    | FICHEIRO FUB      |

5. À exceção das liquidações, todos os relatórios são compatíveis com a nova versão 12, se pretender pode copiar os formulários da pasta "Relatorios" da versão 11, para a pasta "Reports" da versão 12. Os relatórios dos recibos e pagamentos devem permanecer os originais da versão 12

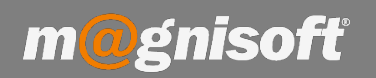

6. Ao iniciar a nova aplicação V12, o processo de atualização irá decorrer.

**NOTA:** Se no passo 6 for apresentado algum erro por favor retire logo um print screen ao erro e ao número da atualização e envie-nos para <u>apoio@magnisoft.com</u>.

7. Se tem uma licença vitalícia salte para o passo seguinte, se tem uma licença anual é necessário efetuar a remoção do OranGest V11, no nosso site <u>www.magnisoft.pt</u>, faça o download do utilitário *"Remover Licença OranGest 11*", ao abrir selecione a versão do seu OranGest e pressione em *"Remover Licenciamento"* - O programa vai indicar se o código de remoção foi enviado com sucesso via internet e de seguida cria um ficheiro de remoção no ambiente de trabalho, guarde até licenciar a nova versão V12.

Se a remoção não for processada de forma automática , é necessário enviar por email este ficheiro de remoção, que se encontra no ambiente de trabalho, para <u>registo@magnisoft.com</u>.

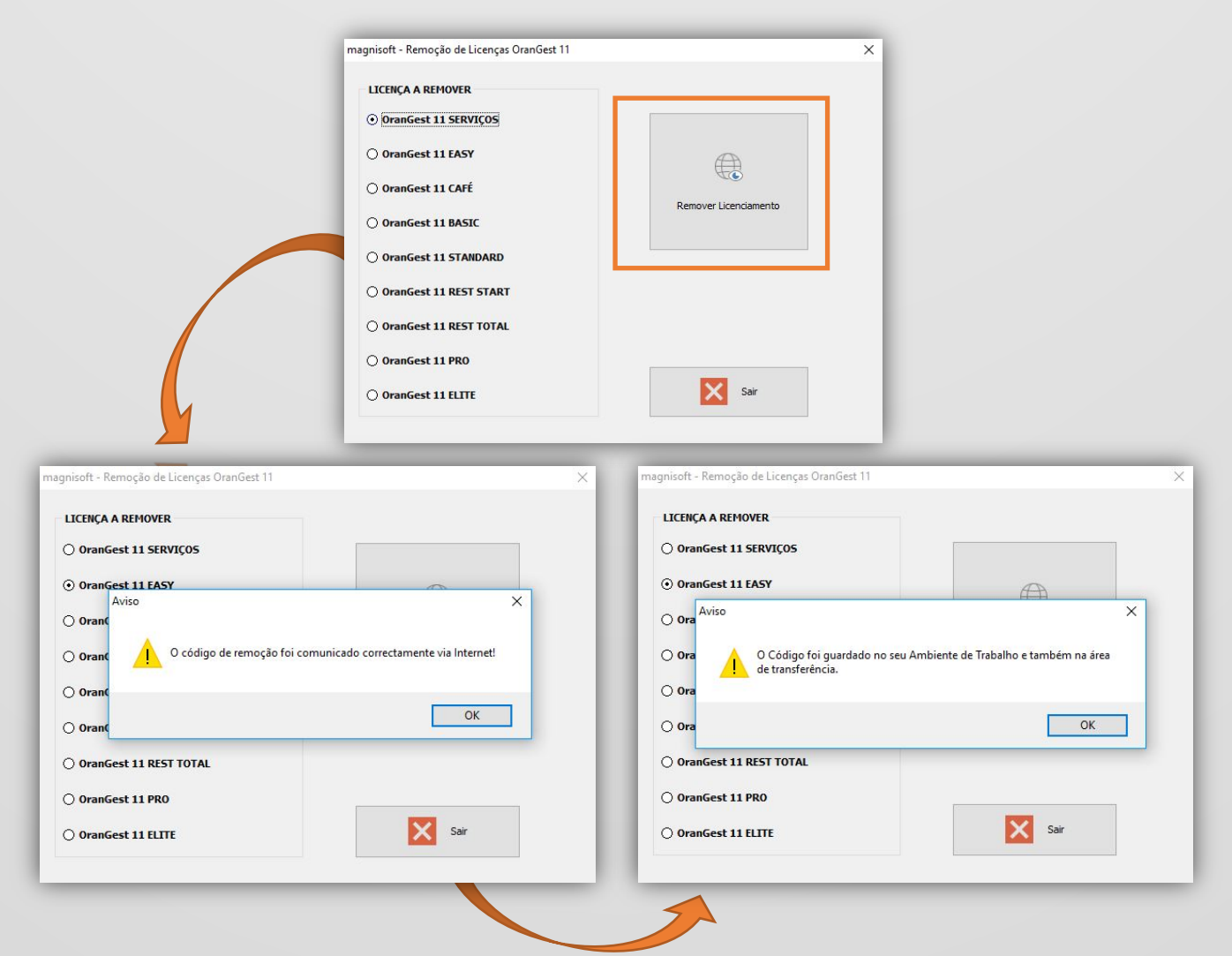

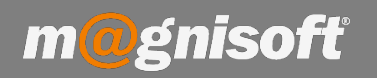

 Dentro do OranGest 12, vá ao menu "Sistema" – "Licenciamento"; indique o número de série da sua licença e clique em "Ativar via Internet".

O programa vai indicar se o licenciamento foi realizado com sucesso e os dados do licenciado.

NOTA: Caso ocorra algum erro, envie uma imagem do erro para o nosso apoio técnico.

| Magnisette (                                                                                                    | - Ø X                                                                                                    |
|----------------------------------------------------------------------------------------------------|----------------------------------------------------------------------------------------------------|
| VERDAS COMPASS STORS TESOURARIA DECORAÇÃO UTUTARIOS SISTEMA AUMUTRIÇÃO      Definiçães Configuração Personatars     Geres de Communicaciónes Redaplação     Configuração     Configuração                                    | Lendamente<br>Lendamente                                                                                                    |
| D Contra Comantes Dandantes de Cliantes                                                                                                    | Autigaa am Butura da Chaele                                                                                                    |
| Contrast Contentes         Percentation         Description           Image: State State                                                                                                | A         Image: Stroke Stock         Stock                                                                                                    |
| 28 (Penerdo Cerdore 3 (PC 23/05-2017) - Nee 8,01 0,00                                                                                                    | dem dados para agresentar>                                                                                                    |
| <<br>Q, C [] ∀ Periodo: está no passado                                                                                                    | > <                                                                                                    |
|                                                                                                    |                                                                                                    |
| Contas Correntes Pendentes a Fornecedores                                                                                                    | Tarefas Pendentes                                                                                                    |
| Image: space stratule:         Impoculsers         Data         Impoculsers         Data         Impoculsers         Impoculsers         Data         Impoculsers         Data         Impoculsers <thdata< th=""> <thdata< th=""></thdata<></thdata<>                                                                                                    | DO TOTA JERES / ELLE LERES / CURLENT LERES / RULENCE LERES / CURLENT LERES / CURLENT LERES / C                                                                                                    |
| <ul> <li>&lt; □</li> <li>Q. D □</li> <li>Periodat: está no pasasdo</li> <li>Esste</li> <li>Sobrestador</li> <li>11:47-2017</li> <li>Q. 0097/AT ■ teste</li> </ul>                                                                                                    | ×<br>•                                                                                                    |
| icenciamento                                                                                                    | X Licenciamento X                                                                                                    |
| V <sup>o</sup> de Série do Produto: Nome do Computador:                                                                                                    | Sair Nº de Série do Produto: Nome do Computador:                                                                                                    |
| Copiar Código Envar Código por Email Guardar Código em Ficheiro Já tenho a Chave Ativar va Internet Reinicar Li<br>Código da Licença                                                                                                    | cença Copar Código Envar Código por Emai Guardar Código em Richero Já tenho a Chav<br>Código da Licença                                                                                                    |
| eyJBcH3RCIG5IE IMIIsIK/4-GIY/NRpb25E/NRIIJolliw/2Ju2693c1/v2XIJOJo2W/w/ZCIs<br>IK-JGG2YR4p523,XXioILC.275/p1W:odW II2XiOILC.CMwWIbrM2SISIIIsId4LKQ<br>IjmrW-22SWQ2W/mWu2C39/j01W/Fmb42/sUJWHIILC.274JJA9TTALC/MeVIMIhrM2SISIIISId4LKQ<br>MD04VpyM50 iMJA4LCBcH9V2X124V3/uJWHIILWC34/JA9TTALC/MeVIMIhrM2SISIIICI2254[J2<br>MT 326:2BeYCTOMM42JWGWId2AHG2MB420HWGMM/MT Nat (V2002001) IVOJUTA 100/249-1<br>NCDFFC/2004M2JWGWId2AHG2MB420HWGM2M04/MT Nat (V2002001) IVOJUTA 100/249-1<br>R03FFC/2004M2JWGWId2AHG2MB420HWGM2M04/2004MM1 Nat (V2002001) IVOJUTA 100/249-1<br>R03FFC/2004M2JWGWId2AHG2MB420HWGM2M04/2004MM1 Nat (V2002001) IVOJUTA 100/249-1<br>R03FFC/2004M2JWGWId2AHG2MB420HWGM2M04/2004MM1 Nat (V2002001) IVOJUTA 100/249-1<br>R03FFC/2004M2JWGWId2AHG2MB420HWGM2AHG2M440HWGM2H42HG2M440HWGM2AHG2M440HWGM2AHG4W440HWGM2AHG4W440HWGM2AHG4W440HWGM2AHG4W440HWGM2AHG4W440HWGM2AHG4W440HWGM2AHG4W440HWGM2AHG4W440HWGM2AHG4W440HWGM2AHG4W440HWGM2AHG4W440HWGM2AHG4W440HWGM2AHG4W440HWGM2AHG4W440HWGM2AHG4W440HWGM2AHG4W440HWGM2AHG4W440HWGM2AHG4W440HWGM440HWA40HU4AHG44HW440HWGM44HW440HWGM44HW440HWGM44HW440HWGM444 | ey.8d+83RC<br>Bir-y6270Ri<br>Dom/wy40020<br>MCONWy40000<br>MCONWy40000<br>MCONWY40000<br>MCONWY4000<br>MCONWY4000<br>MCONWY40000<br>MCONWY4000<br>MCONWY4000<br>MCONWY4000<br>MCONWY4000<br>MCONWY4000<br>MCONWY4000<br>MCONWY40000<br>MCONWY40000<br>MCONWY4000<br>MCONWY4000<br>MC |

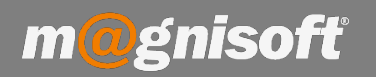

- 9. Tendo em conta a nova legislação que regulamenta o ficheiro SAF-T 1.04, em que praticamente todos os documentos (Faturas, Guias, Encomendas, Propostas, Folhas de Obra, etc...) são exportados, é necessário proceder a configurações adicionais.
- Uma vez que o programa não tem forma de saber que documentos entram nesta nova categoria, criámos na configuração de documentos duas novas opções:
- A categorização destes documentos no ficheiro SAF-T. (Escolha a classificação mais adequada a cada documento).
- 2) Para os documentos que não sejam suscetíveis de apresentação ao cliente para conferência de entrega de mercadorias ou da prestação de serviços, e que não sejam para exportação no ficheiro SAF-T, podem ser marcados com a opção de documento interno.
- Face a esta situação compete ao utilizador do programa, e é da sua responsabilidade, a configuração dos documentos de forma a que respeitem a legislação em vigor, atual e futura, sabendo que documentos marcados como internos e que não sejam categorizados não serão exportados no SAF-T.

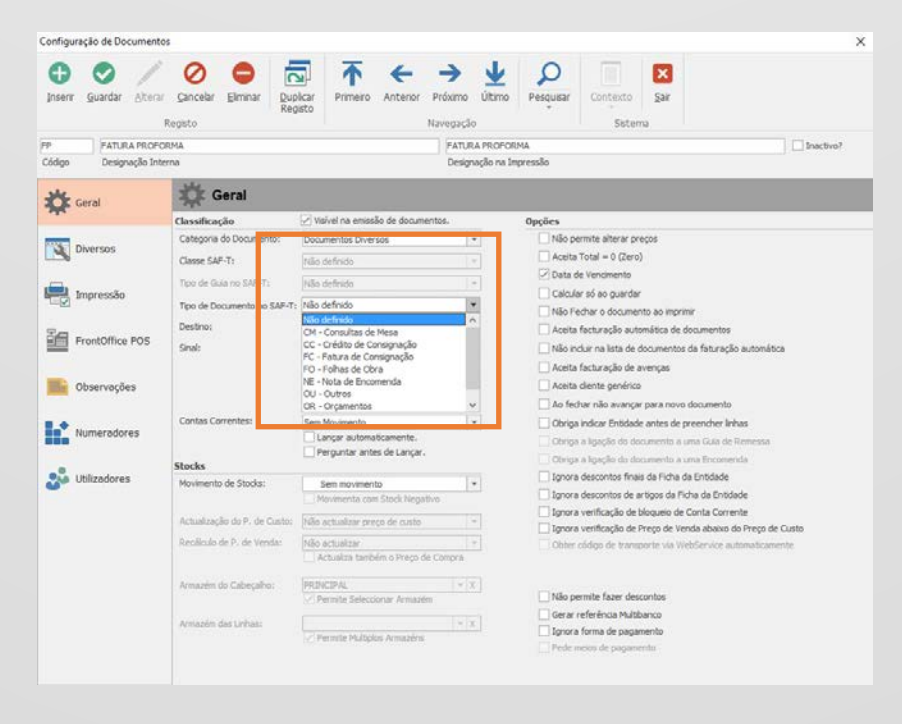

Está agora pronto para Negócios + Eficientes!